## BTR17 XMOS V1.31 ファームウェアのアップグレード

## BTR17 XMOS V1.31 ファームウェアのアップグレード方法: 注:BTR17 のファームウェアをアップグレードする前に、コンピュータの USB インター フェースから他のデコーダーを抜いてください。

1. Windows USB DAC ドライバーをインストールします。

https://forum.fiio.com/note/showNoteContent.do?id=202105191527366 657910&tid=17

V5.58.0 version download link:

Exit

Erio USB DAC driver v5.58.0.zip or Click here (For Win 10/11, not for Win7/8/XP) (If you are using K11/Q11/KA13/KA1/KA11, please download this version)

2. BTR17 の電源を入れた後、右ボタンで PC モードに切り替えます。設定で、USB モードを 2.0 に調整し、EQ をオフにします。

| 3.次の図に示すように、                        | ダブルクリックして「FiiODfu」アップグレードツ-        | ールを開きます。 |
|-------------------------------------|------------------------------------|----------|
| F USB Audio Device Firmw            | are Upgrade                        |          |
| Device                              | Guana7hau EIIO Electropico Co. Ltd |          |
| Product:<br>VID/PID:                | FIIO BTR17<br>0x2972/0x0088        |          |
| Serial number:<br>Current Firmware: | v1.26                              |          |
| Firmware                            |                                    | Browse   |
| Device opened.                      |                                    | A        |
|                                     |                                    |          |

4. 「Browse..」をクリックし、「Fiio BTR17 xmos v1.31 dfu.bin」ファイルを選択して 「Start」をクリックします。「Firmware upgrade finished successfully」と表示されてい る場合は、XMOS ファームウェアのアップグレードが成功したことを意味します。

Start

| USB Audio Device Firmwa                      | re Upgrade                                                   |         |
|----------------------------------------------|--------------------------------------------------------------|---------|
| evice                                        |                                                              |         |
| lanufacturer:                                | GuangZhou FIIO Electronics Co.,Ltd                           |         |
| roduct:                                      | FIIO BTR 17                                                  |         |
| ID/PID:                                      | 0x2972/0x0088                                                |         |
| erial number:                                | 4.00                                                         |         |
| urrent Firmware:                             | v1.28                                                        |         |
| irmware                                      |                                                              |         |
| ∷\资料文件\固件\BTR17固作                            | BTR 17 Bluetooth V5.1 & XMOS V1.28 Firmware File_BTR 17_xmos | Browse  |
|                                              |                                                              |         |
| pgrade                                       |                                                              |         |
| Device opened.<br>Ready for firmware update. |                                                              | A       |
| Entorina unarado modo                        |                                                              |         |
| Upgrading firmware                           |                                                              |         |
| 389120 of 389120 bytes tran                  | sferred.                                                     |         |
| Starting firmware                            |                                                              |         |
| Circuit and a facility of an                 |                                                              |         |
| Firmware upgrade finished su                 | ccesstuly.                                                   |         |
|                                              |                                                              |         |
|                                              |                                                              |         |
|                                              |                                                              |         |
|                                              |                                                              | Start   |
|                                              |                                                              | C COI C |
|                                              |                                                              |         |
| Exit                                         |                                                              |         |

5. FiiO コントロールパネルを開くと、BTR17 の XMOS ファームウェアバージョンが表示されます。※実際には v1.31 です

| F | ▶ 飞傲控制面板 ×                              |     |                                    |                                  |               |      |  |  |  |
|---|-----------------------------------------|-----|------------------------------------|----------------------------------|---------------|------|--|--|--|
| 设 | 诸状态                                     | ASI | O设备                                | 缓存设置                             | 设备信息          | 关于   |  |  |  |
| i | 设备信息                                    |     |                                    |                                  |               |      |  |  |  |
|   | 制造商<br>产品型号:<br>VID/PID:<br>版本号:<br>序列号 |     | Guang<br>FIIO B<br>0x2972<br>v1.28 | Zhou FIIO El<br>TR17<br>2/0x0088 | ectronics Co. | ,Ltd |  |  |  |
| l |                                         |     |                                    |                                  |               |      |  |  |  |